#### $\pi$ -computer

# How to use FX10 supercomputer @Kobe University

## Yohei Miyake, Hideyuki Usui, Koji Morishita Kobe University

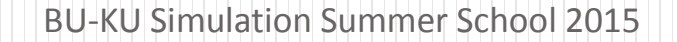

2015/8/17

1

## Outline

#### About FX10 supercomputer at Kobe university

- System overview
- How to use
  - Login
  - Compile
  - Execute

#### FX10 at Kobe university (π-computer)

- Fujitsu PRIMEHPC FX10
  - SPARC64<sup>™</sup> IXfx processor x 96 node
  - Total peak performance: 20.2 TFLOPS
  - Total main memory: 3 TByte
- Node specifications (in comparison with K-Computer)

|                              | FX10 (SPARC64 <sup>™</sup> IXfx ) | K (SPARC64™ VIIIfx ) |
|------------------------------|-----------------------------------|----------------------|
| Number of cores              | 16                                | 8                    |
| L1 cache (core)              | 32 KB(D)/32 KB(I)                 | 32 KB(D)/32 KB(I)    |
| L2 cache (shared)            | 12 MB                             | 6 MB                 |
| Clock frequency              | 1.65 GHz                          | 2.0 GHz              |
| Peak performance             | 211.2 GFlops                      | 128 GFlops           |
| Memory capacity              | 32 GB                             | 16 GB                |
| U Simulation Summer School 2 | .015                              | 2015/8/              |

17

## How to login $\pi$ -computer

Using public key authentication

#### Procedures (see subsequent slides for details)

- 1. Generate a public/private key pair
  - $\rightarrow$  Using PuTTYgen
- 2. Register the public key at  $\pi$ -computer
- 3. Login to  $\pi$ -computer
  - $\rightarrow$  Using PuTTY

#### Login server name: pi.ircpi.kobe-u.ac.jp

#### Generate a key pair

- Run <u>PuTTYgen</u>
- Generate by following procedures

#### 1. Click "generate"

#### 2. Move mouse pointer

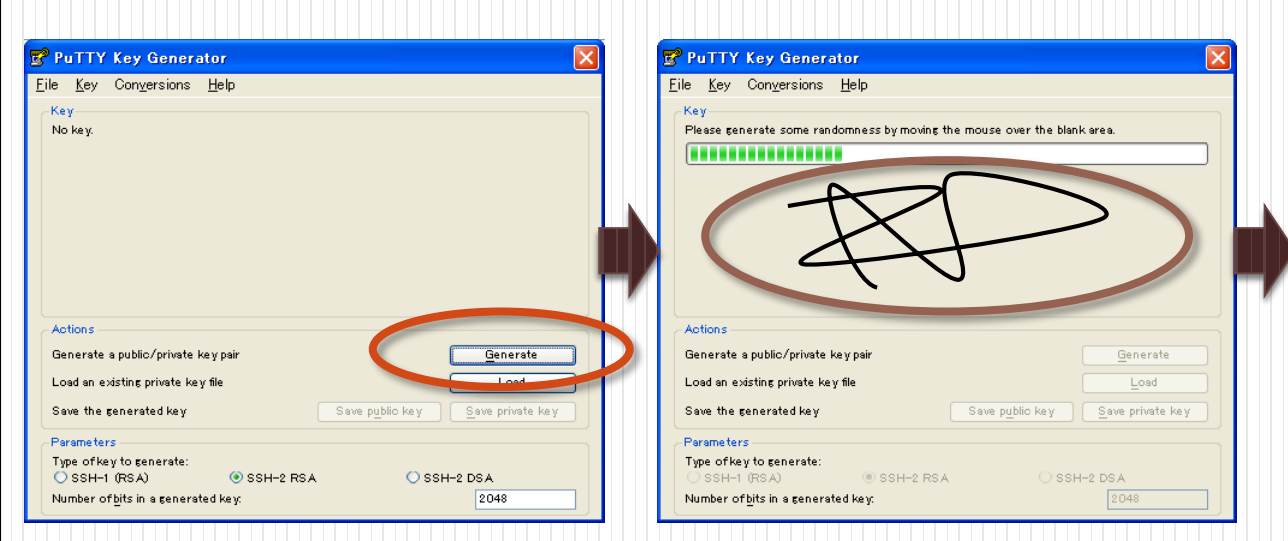

#### 3. Enter passphrase

| 😴 PuTTY Key Gen                                                                                                    | erator                  |                          | ×                |  |  |
|----------------------------------------------------------------------------------------------------|-------------------------|--------------------------|------------------|--|--|
| <u>File K</u> ey Con <u>v</u> ersion                                                                                                    | to OpenSSH authorized l | eurs file:               |                  |  |  |
| Sah res<br>AAAAB3NxaG1 yo2EAAAABJQ AAAQEAv9MIPj2dxwHz3ciyAodWS JIT60Ij6I5b47LMxdDD<br>91AM06H7KS UJ7JdbiDKPI1 u5 verk865Xaspxo22 WhjEMRinGLKCjsXiMDj32D7288,201 kg<br>Q88n87h9pBiNxMRbc33kmsdm/2yM0u5 viseM251i pBKbq5RyssFxaQrm/5syVKYEnRX<br>OKmPPT/muTl6f/MAb30/ShyPayIr1474:2/19H7F6PTY21 JKKH56V#CA6J65M8.4+hppPMGI |                         |                          |                  |  |  |
| Key fingerprint:<br>Key <u>o</u> omment:                                                                                                    | ssh-rsa 2048 9b:c9:b8:1 | d:ee:46:24:ff :20:0e:57: | 81 teate6td8t6a  |  |  |
| Kernpassphrase:<br>Confirm pass,                                                                                                    | ****                    |                          |                  |  |  |
| Actions                                                                                                    |                         |                          |                  |  |  |
| Generate a public/priva                                                                                                    | te keypair              |                          | Generate         |  |  |
| Load an existing private                                                                                                    | key file                |                          | Load             |  |  |
| Save the generated ke                                                                                                    | v (                     | Save p <u>u</u> blic key | Save private key |  |  |
| Parameters                                                                                                    |                         |                          |                  |  |  |
| Type of key to generate<br>OSSH-1 (RSA)                                                                                                    | e:                      | ⊙ss⊦                     | H-2 DSA          |  |  |
| Number of <u>b</u> its in a gen                                                                                                    | erated key:             |                          | 2048             |  |  |

## Save the key pair

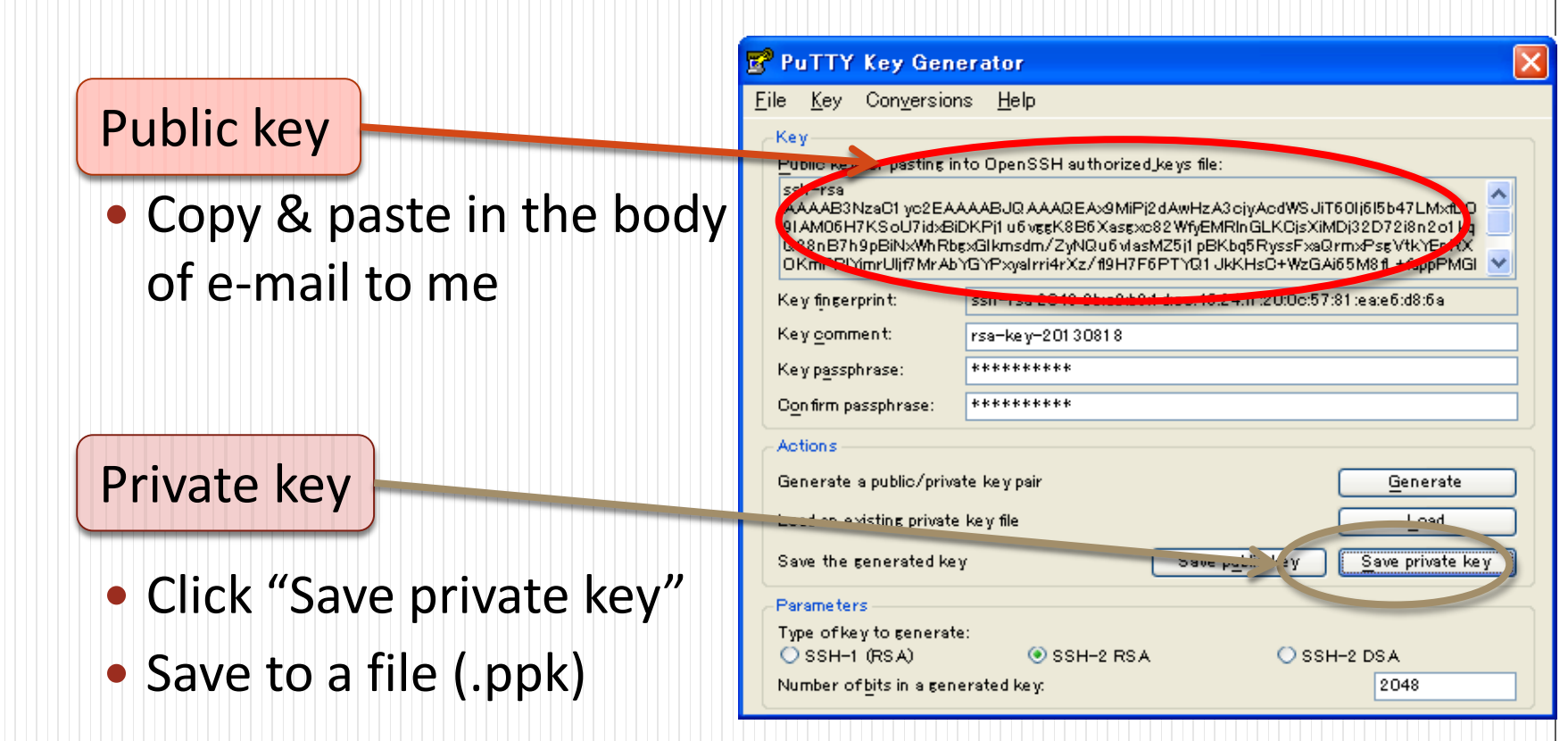

# Create your account & register the public key

 This task is processed by the system administrator of π-computer. Please wait for completion.

#### Login to $\pi$ -computer

- Run <u>PuTTY</u>
- 1. <u>Enter the host name</u> **pi.ircpi.kobe-u.ac.jp**

#### 2. <u>Select [Connection]-[SSH]-[Auth]</u> <u>in the left menu</u>

#### 3. <u>Set your private key</u>

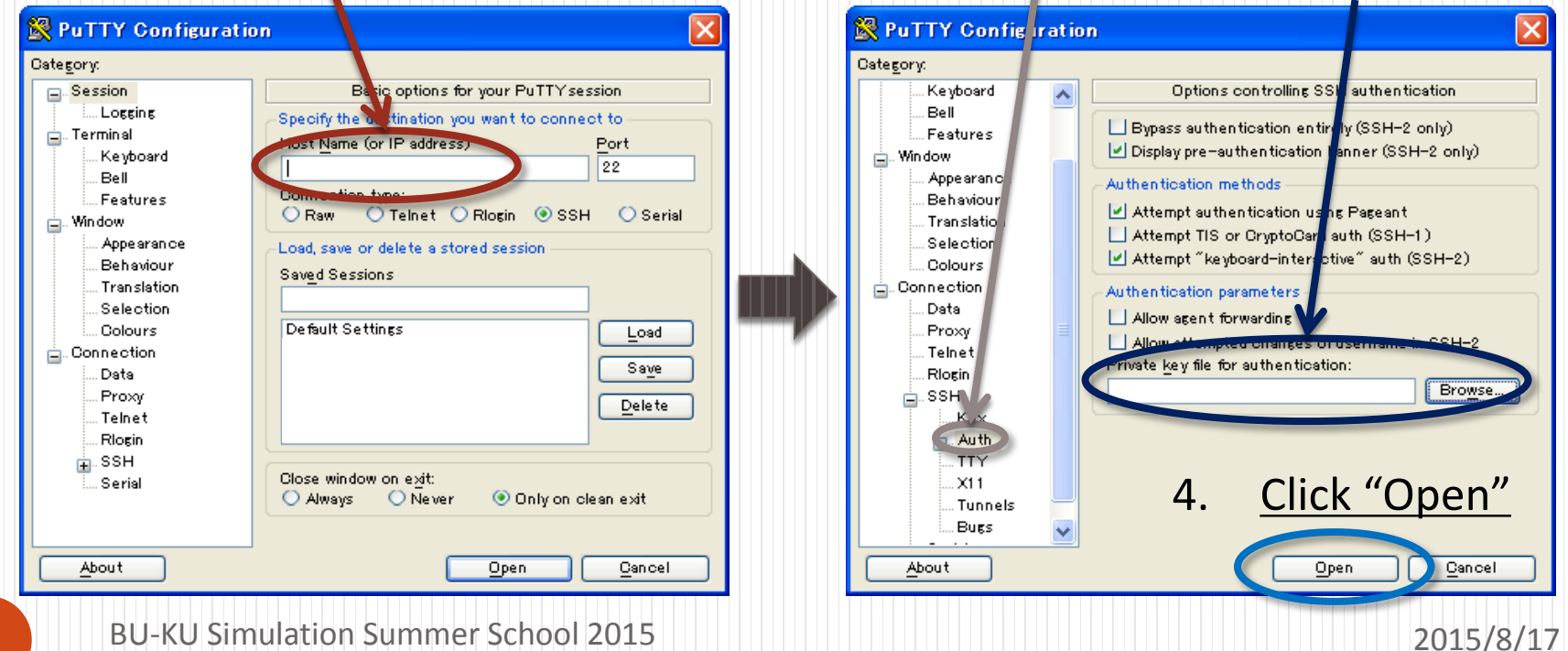

## Login to $\pi$ -computer (cntd.)

- Login prompt
  - If a security alert dialog appears, then click "yes"

| 1. | Enter your login ID                                          | g <sup>2</sup> pińcpi.коре-u.ac.jp = PuTTY<br>login as: morishita                             |   |
|----|--------------------------------------------------------------|-----------------------------------------------------------------------------------------------|---|
|    |                                                              | Autherticating with public key "rsa-key sorranita"<br>Passphrase for key "rsa-key-moris-i @": |   |
| 2. | Enter your passphrase<br>Note that entered characters aren't |                                                                                               |   |
|    | displayed                                                    |                                                                                               |   |
|    |                                                              |                                                                                               |   |
|    |                                                              |                                                                                               | * |

# How to compile/run your programs

Compiler: use Fujitsu Technical Computing Languages

Program run: use batch queueing system

Kobe-Brown Summer School 2014

10

# Compilers

Serial program

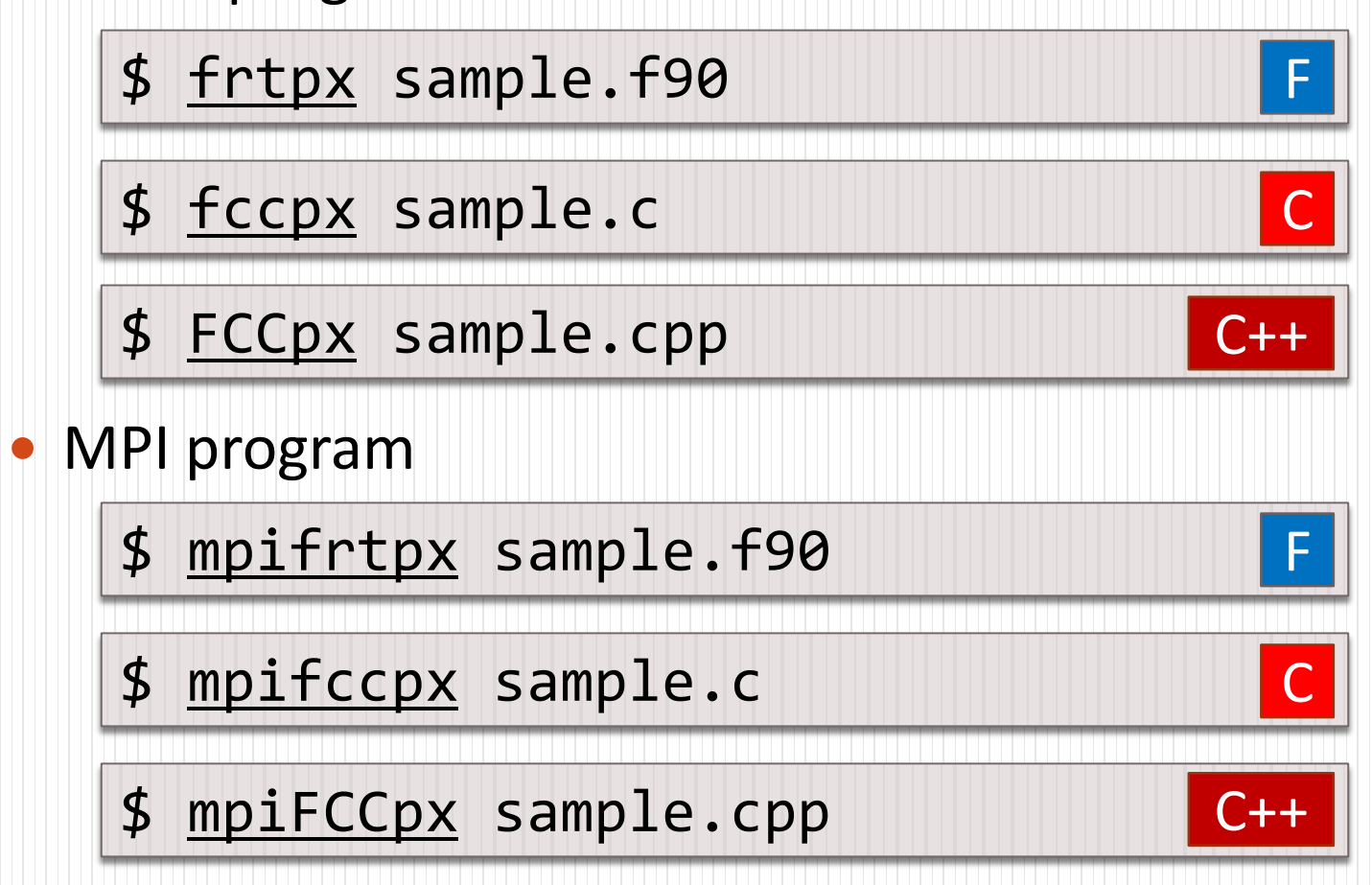

C++ : C++

: Fortran C: C

# Compilers

C++ : C++ F : Fortran C : C

F

C++

F

Open-MP program

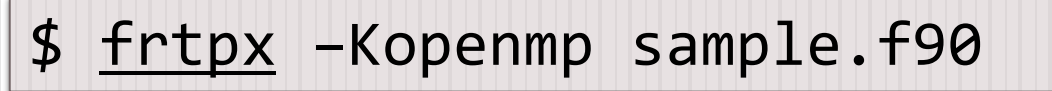

- \$ fccpx -Kopenmp sample.c
- \$ FCCpx -Kopenmp sample.cpp
- MPI-OpenMP hybrid program
  - \$ mpifrtpx -Kopenmp sample.f90
  - \$ mpifccpx -Kopenmp sample.c
  - \$ mpiFCCpx -Kopenmp sample.cpp C++

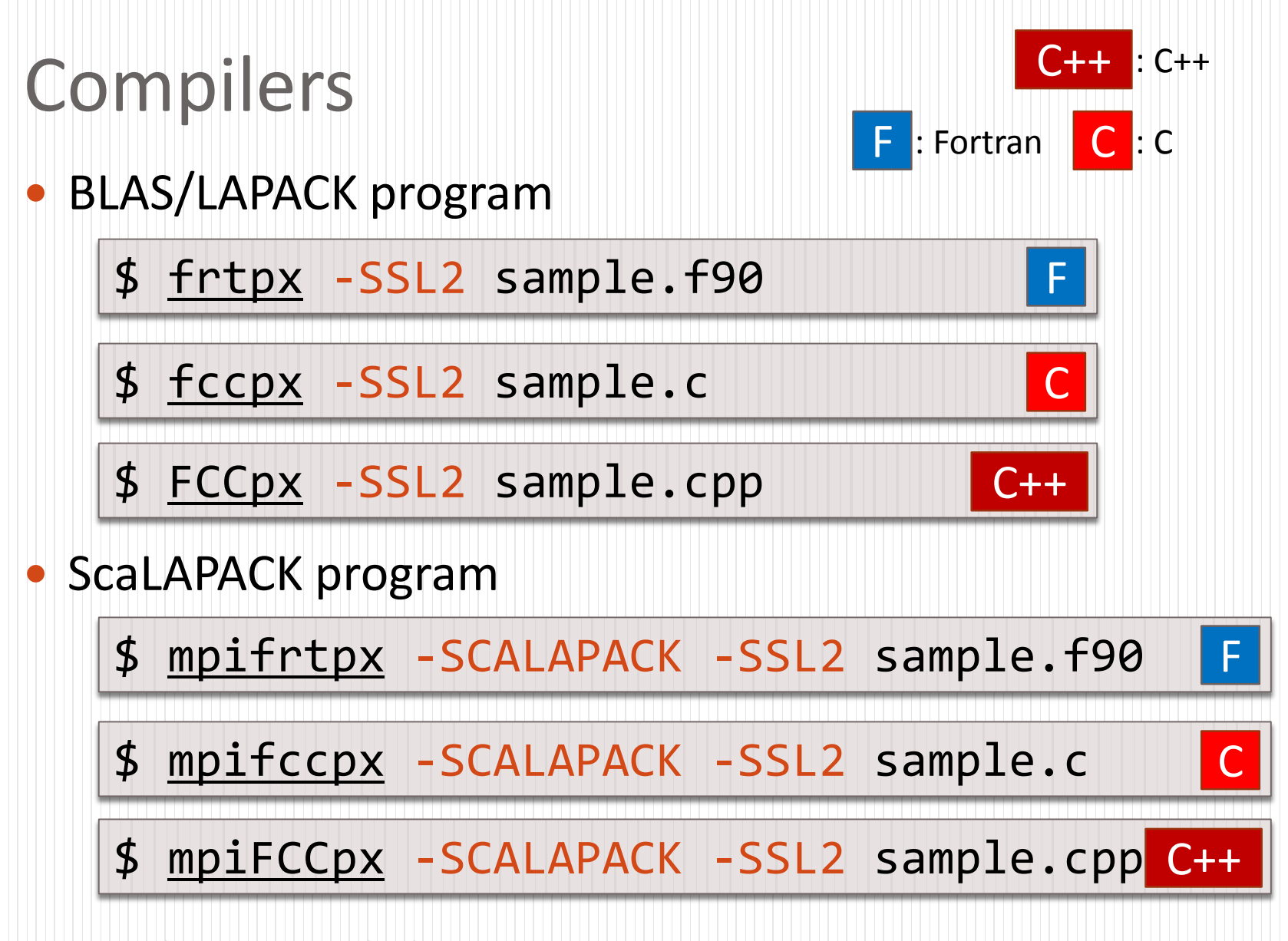

13

# Job execution (serial program)

- Make the job script
  - single\_job.sh:

Submit a job

#### \$ pjsub single\_job.sh

## Job execution (Flat-MPI program)

- Make the job script
  - mpi\_job.sh:

```
#!/bin/sh
#PJM -L "rscgrp=small"
#PJM -L "node=2"
#PJM --mpi "proc=32"
#PJM -L "elapse=10:00"
#PJM -j
mpiexec -n 32 ./a.out
```

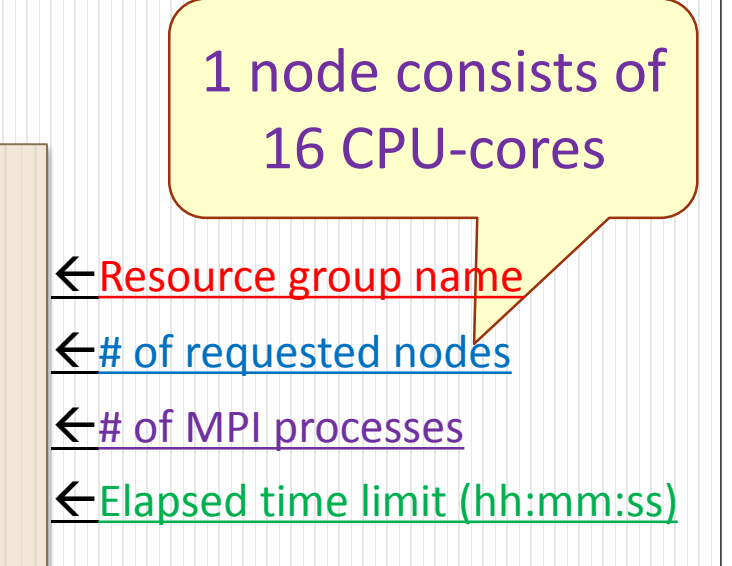

←Execute "a.out" by MPI

Submit a job

#### \$ pjsub mpi\_job.sh

# Job execution (Open-MP program)

- Make the job script
  - omp\_job.sh:

```
#!/bin/sh
#PJM -L "rscgrp=small"
#PJM -L "node=1"
#PJM -L "elapse=10:00"
#PJM -j
export OMP_NUM_THREADS=16
./a.out
16 CPU-cores
16 CPU-cores
```

Submit a job

#### \$ pjsub omp\_job.sh

1 node consists of

#### Job execution (MPI-OMP hybrid program)

- Make the job script
  - hybrid\_job.sh:
    - #!/bin/sh
      #PJM -L "rscgrp=small"
      "PJM -L "upped"
    - #PJM -L "node=2"
    - #PJM --mpi "proc=4"
    - #PJM -L "elapse=10:00"
      #PJM -j
    - export OMP\_NUM\_THREADS=8
      mpiexec -n 4 ./a.out

In case of using

4 proc. × 8 thr. = 32 CPU-cores (requesting 2-node resource)

← Resource group name
← # of requested nodes

← # of MPI processes

Elapsed time limit (hh:mm:ss)

← # of Open-MP threads

←Execute "a.out" by MPI

- Submit a job
  - \$ pjsub hybrid\_job.sh

#### Job control

Displaying job states

\$ pjstat

"-v" option: displaying detailed information

\$ pjstat -v

Deleting a job

\$ pjdel [JOB\_ID]

- [JOB\_ID] is displayed by "pjstat" commond
- ex.) Deleting the job that [JOB\_ID] is 12345

\$ <u>pjdel</u> 12345

## Referring to job execution results

- At the end of a job, following files are output to the current directory
  - Standard output file: [JOB\_NAME].o[JOB\_ID]
  - Standard error output file: [JOB\_NAME].e[JOB\_ID]
    - [JOB\_NAME] is the same as the file name of the job script
    - If we set "#PJM -j" option in the job script, then the standard error output is merged into the standard output file

#### Resource group

#### There are three resource groups

| Resource group | Available num. of nodes | Max. elapsed time | Available term                           |
|----------------|-------------------------|-------------------|------------------------------------------|
| small          | 1 ~ 12                  | 10 minutes        | Everyday                                 |
| medium         | 1~48                    | 24 hours          | Weekday<br>[Mon. 9 am – Fri. 9 pm (JST)] |
| large          | 48 ~ 84                 | 12 hours          | Weekend<br>[Fri. 9 pm – Mon. 9 am (JST)] |

 Please specify an appropriate resource group, which meets with your job size.

#### Practice

 You try to compile and execute the programs that you have been making in this school